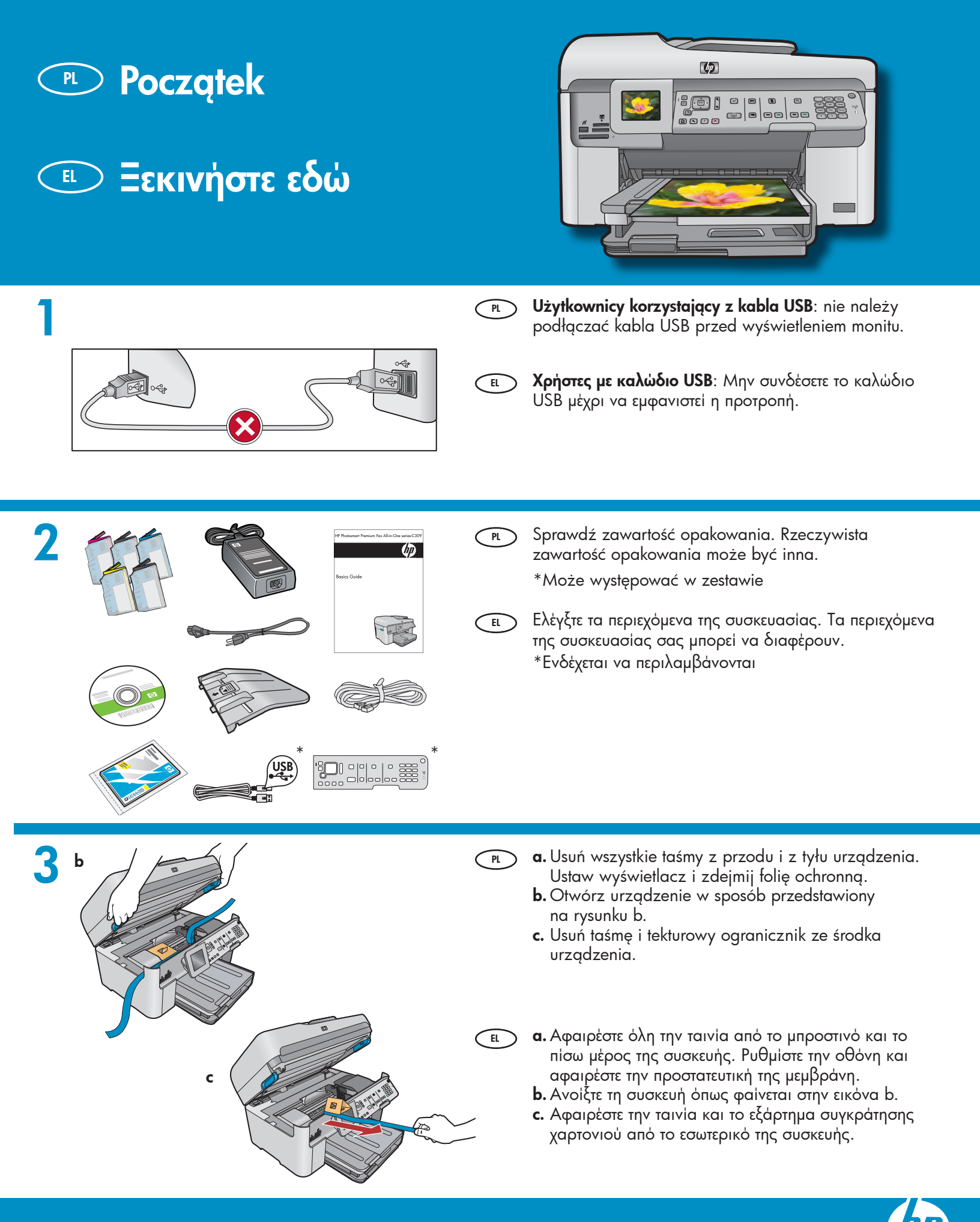

HP Photosmart Premium Fax All-in-One series-C309

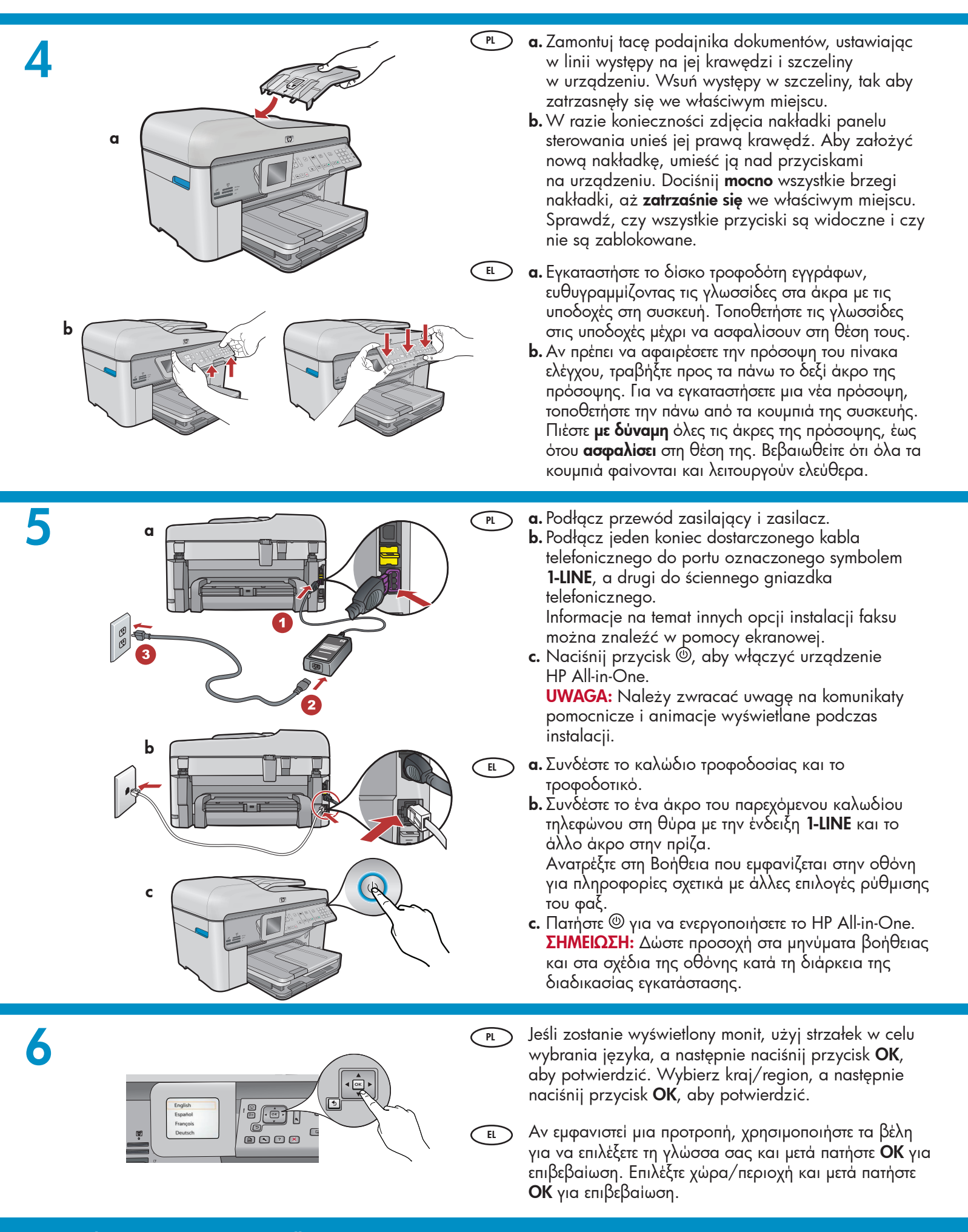

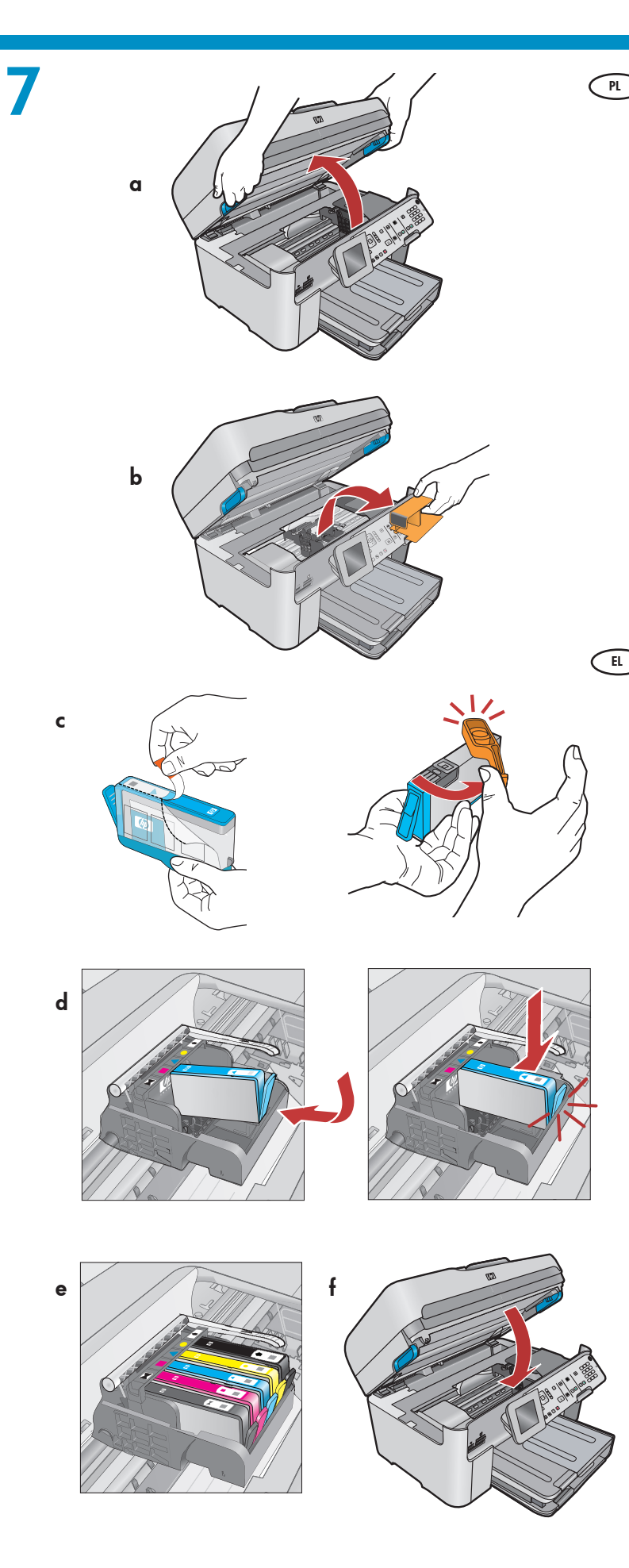

- a. Otwórz drzwiczki dostępu kasety z tuszem.
  - b. Usuń pomarańczowy plastikowy ogranicznik karetki i wyrzuć go lub przekaż do powtórnego wykorzystania.
  - c. Przygotuj kasety z tuszem. Najpierw, ciągnąc za pomarańczowy występ, usuń taśmę z tworzywa sztucznego. Następnie w celu odblokowania przekręć pomarańczową nakładkę na kasecie.
  - d. Odwróć kasetę z tuszem, wsuń we właściwą szczelinę, a następnie dociśnij, tak aby zatrzasnęła się we właściwym miejscu.
  - e. Powtórz kroki c i d dla wszystkich kaset z tuszem.
  - f. Zamknij drzwiczki dostępu kasety z tuszem. Rozpocznie się kilkuminutowy proces inicjalizacji. W trakcie tego procesu urządzenie może generować dźwięki — jest to zjawisko normalne. W czasie trwania procesu inicjalizacji przejdź do kolejnego kroku, aby załadować papier.
- a. Ανοίξτε τη θύρα πρόσβασης του δοχείου μελάνης.
   b. Αφαιρέστε το πορτοκαλί πλαστικό εξάρτημα συγκράτησης επιστροφής και απορρίψτε το ή ανακυκλώστε το.
- c. Προετοιμάστε τα δοχεία μελάνης. Αρχικά, αφαιρέστε το πλαστικό κάλυμμα τραβώντας την πορτοκαλί προεξοχή. Στη συνέχεια, στρίψτε το πορτοκαλί καπάκι στο δοχείο για να το απασφαλίσετε.
- d. Γυρίστε το δοχείο ανάποδα, σύρετέ το στην κατάλληλη υποδοχή και, στη συνέχεια, πιέστε το προς τα κάτω μέχρι να ασφαλίσει στη θέση του.
- e. Επαναλάβετε τα βήματα c και d για όλα τα δοχεία μελάνης.
- f. Κλείστε τη θύρα πρόσβασης του δοχείου μελάνης. Ξεκινάει η διαδικασία προετοιμασίας, η οποία διαρκεί αρκετά λεπτά. Είναι φυσιολογικό για τη συσκευή να κάνει θόρυβο κατά τη διάρκεια αυτής της διαδικασίας. Ενώ συνεχίζεται η διαδικασία προετοιμασίας, προχωρήστε στο επόμενο βήμα για να τοποθετήσετε χαρτί.

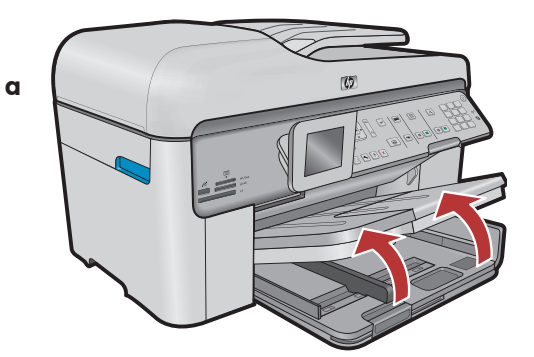

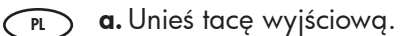

- b. Przesuń prowadnicę szerokości papieru w lewo.
- c. Włóż zwykły biały papier do głównego zasobnika i dosuń prowadnicę papieru.
- d. Opuść tacę wyjściową.

EL

- α. Ανασηκώστε το δίσκο εξόδου.
- **b.** Σύρετε τον οδηγό πλάτους χαρτιού προς τα αριστερά. **c.** Τοποθετήστε **απλό λευκό χαρτί** στο βασικό δίσκο και ρυθμίστε τους οδηγούς χαρτιού.
- d. Κατεβάστε το δίσκο εξόδου.

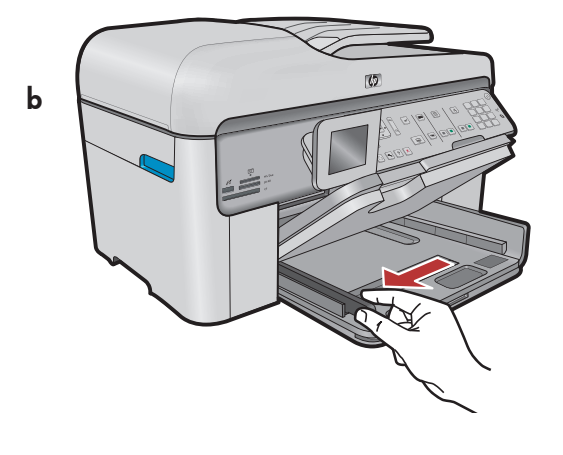

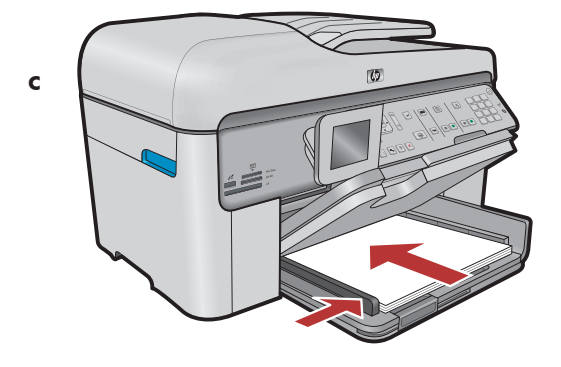

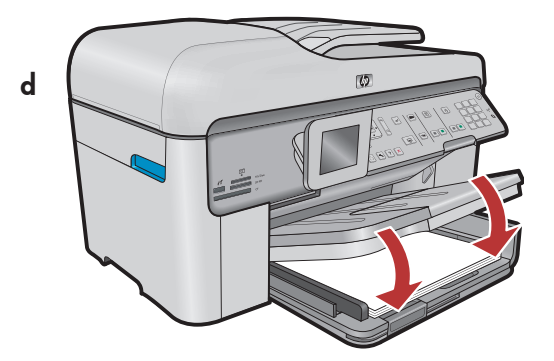

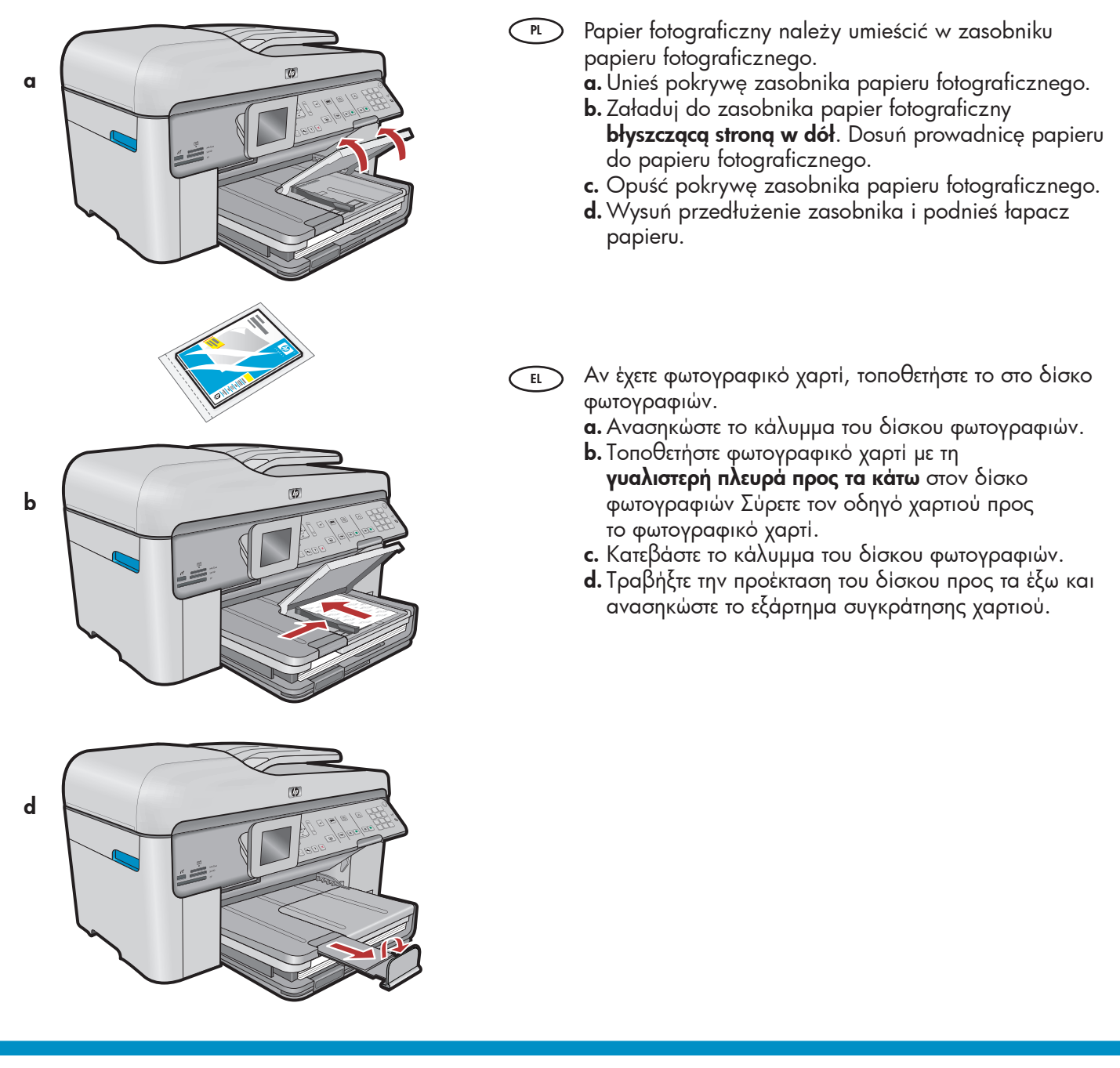

EL

10

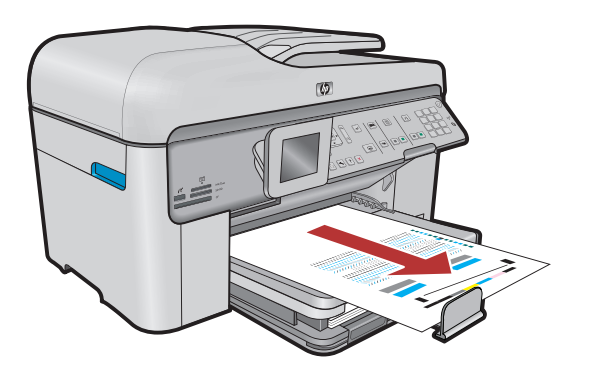

e. Po załadowaniu papieru naciśnij przycisk OK, a następnie poczekaj kilka minut na wydrukowanie strony wyrównania.

b. Wydrukowanie tej strony oznacza zakończenie procesu wyrównania. Naciśnij przycisk OK. Stronę wyrównania wyrzuć lub przekaż do powtórnego wykorzystania.

α. Αφού τοποθετήσετε χαρτί, πατήστε το κουμπί ΟΚ και, στη συνέχεια, περιμένετε λίγα λεπτά μέχρι να εκτυπωθεί η σελίδα ευθυγράμμισης.

b. Αφού εκτυπωθεί η σελίδα ευθυγράμμισης, η ευθυγράμμιση έχει ολοκληρωθεί. Πατήστε το κουμπί ΟΚ. Απορρίψτε ή ανακυκλώστε τη σελίδα ευθυγράμμισης.

### A - USB

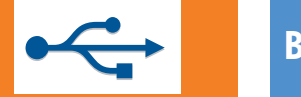

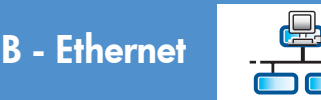

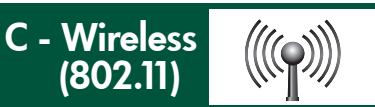

PL

EL

Wybierz tylko **JEDEN** typ połączenia (A — USB, B — Ethernet/sieć przewodowa lub C — sieć bezprzewodowa (802.11))

) Επιλέξτε μόνο **ΕΝΑΝ** τύπο σύνδεσης (Α - USB, Β - Ethernet/Ενσύρματο ή C - Ασύρματο (802.11))

### A - USB

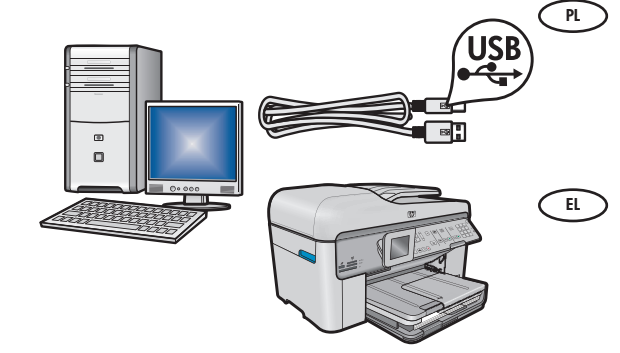

Jeśli chcesz podłączyć urządzenie HP All-in-One bezpośrednio do jednego komputera, skorzystaj z instrukcji w **sekcji A**. **(Nie należy podłączać kabla USB przed przejściem do sekcji A**). Wymagane wyposażenie: kabel USB.

Ακολουθήστε τις οδηγίες στην **Ενότητα Α** αν θέλετε να συνδέσετε το HP All-in-One απευθείας σε υπολογιστή. (Μην συνδέσετε το καλώδιο USB μέχρι την ενότητα Α). Απαραίτητος εξοπλισμός: Καλώδιο USB.

### B - Ethernet

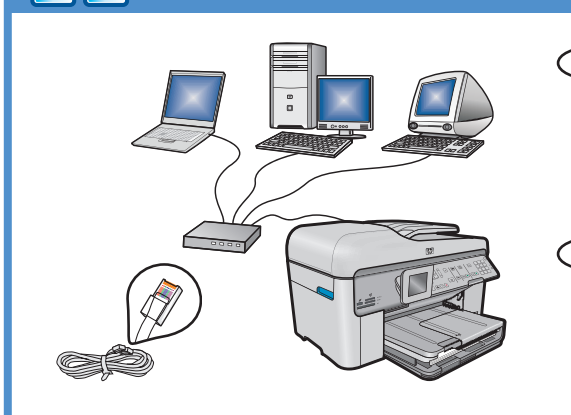

 $((((\bigcirc))))$ 

- PL Jeśli chcesz podłączyć urządzenie HP All-in-One do sieci za pomocą kabla Ethernet, skorzystaj z instrukcji w **sekcji B**. Wymagane wyposażenie: router i kabel Ethernet.
- EL Ακολουθήστε τις οδηγίες στην Ενότητα Β αν θέλετε σύνδεση καλωδίου Ethernet ανάμεσα στη συσκευή HP All-in-One και το δίκτυό σας. Απαραίτητος εξοπλισμός: δρομολογητής και καλώδιο Ethernet.

## C - Wireless (802.11)

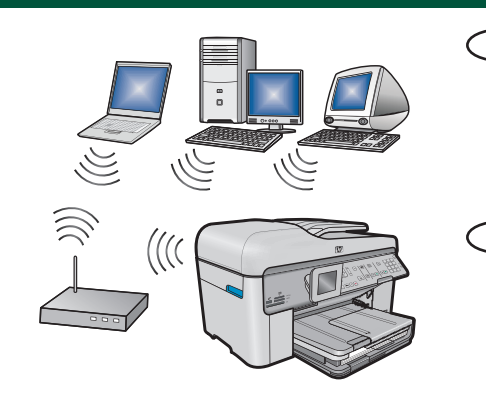

- PL Jeśli chcesz, aby urządzenie HP All-in-One działało w trybie połączenia bezprzewodowego (802.11 b lub g), skorzystaj z instrukcji w **sekcji C**. Wymagane wyposażenie: router sieci bezprzewodowej.
  - Σρησιμοποιήστε τις οδηγίες στην Ενότητα C αν θέλετε ασύρματη σύνδεση (802.11 b ή g) ανάμεσα στο HP All-in-One και το δίκτυό σας. Απαραίτητος εξοπλισμός: ασύρματος δρομολογητής.

## A - USB

#### Windows:

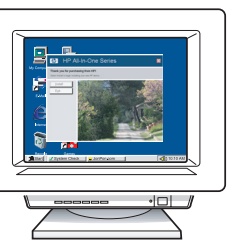

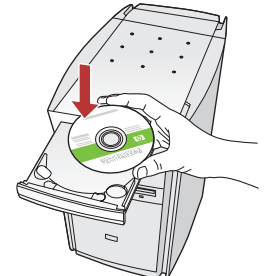

**a.** Włącz komputer, w razie potrzeby zaloguj się, a następnie zaczekaj na wyświetlenie pulpitu. Włóż zielony dysk CD i postępuj zgodnie z instrukcjami wyświetlanymi na ekranie.

WAŻNE: Jeśli ekran startowy nie zostanie wyświetlony, należy kliknąć dwukrotnie ikonę Mój komputer, kliknąć dwukrotnie ikonę dysku CD-ROM z logo HP, a następnie kliknąć dwukrotnie plik setup.exe.

ει Ενεργοποιήστε τον υπολογιστή σας, συνδεθείτε εάν είναι απαραίτητο και, στη συνέχεια, περιμένετε να εμφανιστεί η επιφάνεια εργασίας. Τοποθετήστε το πράσινο CD και ακολουθήστε τις οδηγίες της οθόνης.
 ΣΗΜΑΝΤΙΚΟ: Εάν δεν εμφανιστεί η οθόνη εκκίνησης, κάντε διπλό κλικ στο φάκελο Ο υπολογιστής μου, διπλό κλικ στο εικονίδιο του CD-ROM με το λογότυπο HP και, στη συνέχεια, διπλό κλικ στο αρχείο setup.exe.

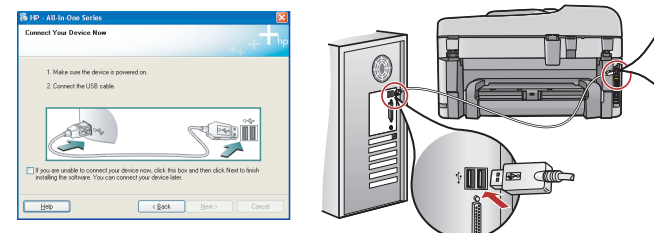

**WAŻNE:** Jeśli kabel USB nie został dołączony do wyposażenia, należy go zakupić oddzielnie.

- **b.** Po wyświetleniu monitu podłącz kabel USB do portu z tyłu urządzenia HP All-in-One, a następnie do dowolnego portu USB w komputerze.
- c. Postępuj zgodnie z instrukcjami wyświetlanymi na ekranie, aby zakończyć instalację oprogramowania.
- **d.** Aby poznać funkcje urządzenia HP All-in-One, przejdź do strony 15.

ΣΗΜΑΝΤΙΚΟ: Αγοράστε ξεχωριστά ένα καλώδιο USB σε περίπτωση που δεν περιλαμβάνεται.

- b. Αφού εμφανιστεί η προτροπή για τη σύνδεση USB, συνδέστε το ένα άκρο του καλωδίου USB στην υποδοχή στο πίσω μέρος της συσκευής HP All-in-One και στη συνέχεια το άλλο άκρο του σε οποιαδήποτε υποδοχή USB στον υπολογιστή.
- c. Ακολουθήστε τις οδηγίες της οθόνης για να ολοκληρώσετε την εγκατάσταση του λογισμικού.
- d. Μεταβείτε στη σελίδα 15 για να εξερευνήσετε τις λειτουργίες της συσκευής HP All-in-One.

Mac:

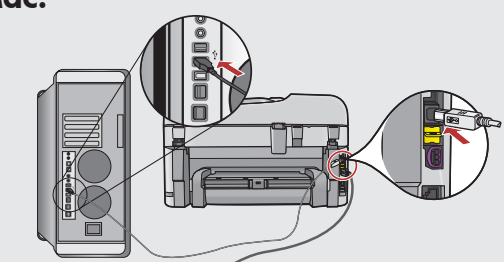

- WAŻNE: Jeśli kabel USB nie został dołączony do wyposażenia, należy go zakupić oddzielnie.
  - a. Podłącz kabel USB do portu z tyłu urządzenia HP All-in-One, a następnie do dowolnego portu USB w komputerze.
- ΣΗΜΑΝΤΙΚΟ: Αγοράστε ξεχωριστά ένα καλώδιο USB σε περίπτωση που δεν περιλαμβάνεται.
  - α. Συνδέστε το ένα άκρο του καλωδίου USB στην υποδοχή στο πίσω μέρος της συσκευής HP All-in-One και στη συνέχεια το άλλο άκρο του σε οποιαδήποτε υποδοχή USB στον υπολογιστή.

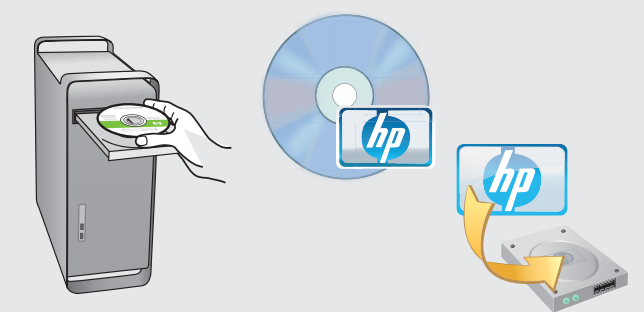

- PL b. Włóż zielony dysk CD.
  - **c.** Kliknij dwukrotnie ikonę dysku CD urządzenia HP Photosmart na pulpicie.
  - **d.** Kliknij dwukrotnie ikonę **HP Installer** (Instalator urządzenia HP). Postępuj zgodnie z instrukcjami wyświetlanymi na ekranie.
  - e. Wypełnij pola na ekranie Setup Assistant (Asystent ustawień).
  - f. Po zakończeniu przejdź do strony 15, aby poznać urządzenie HP All-in-One.
- EL b. Τοποθετήστε το πράσινο CD.
  - **c.** Κάντε διπλό κλικ στο εικονίδιο με το CD του HP Photosmart στην επιφάνεια εργασίας.
  - d. Κάντε διπλό κλικ στο εικονίδιο HP Installer. Ακολουθήστε τις οδηγίες της οθόνης.
  - e. Ολοκληρώστε την οθόνη Setup Assistant (Βοηθός εγκατάστασης).
  - f. Όταν ολοκληρωθεί η διαδικασία, μεταβείτε στη σελίδα 15, για να εξερευνήσετε τη συσκευή HP All-in-One.

### 💌 Rozwiązywanie problemów 🛛 🔍 Αντιμετώπιση dotyczących połączenia USB

# προβλημάτων USB

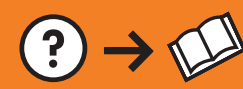

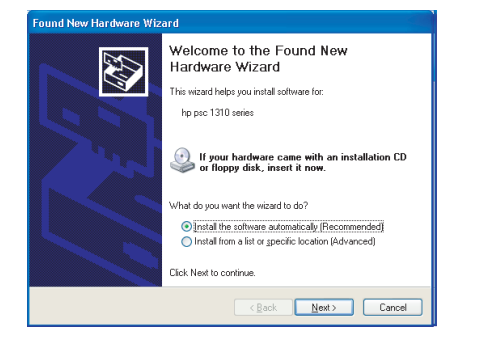

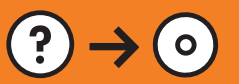

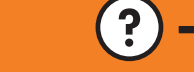

www.hp.com/support

Problem: (Dotyczy tylko systemu Windows) Został wyświetlony ekran PL Kreatora dodawania sprzętu. Rozwiązanie: Anuluj wszystkie ekrany. Odłącz kabel USB, a następnie włóż zielony dysk CD z oprogramowaniem urządzenia HP All-in-One. Patrz sekcja A. Πρόβλημα: (για Windows) Εμφανίζεται η οθόνη "Προσθήκη υλικού" EL της Microsoft.

**Απαιτούμενη ενέργεια:** Επιλέξτε ακύρωση σε όλες τις οθόνες. Αποσυνδέστε το καλώδιο USB και στη συνέχεια τοποθετήστε το πράσινο CD του HP All-in-One. Ανατρέξτε στην **Ενότητα Α**.

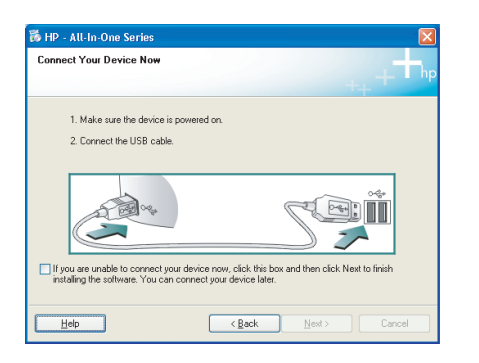

- Problem: (tylko w systemie Windows) Nie został wyświetlony ekran PL z monitem o podłączenie kabla USB. Rozwiązanie: Anuluj wszystkie ekrany. Wyjmij, a następnie włóż ponownie do napędu zielony dysk CD z oprogramowaniem do obsługi urządzenia HP All-in-One. Patrz sekcja A.
- Πρόβλημα: (Windows μόνο) Δεν εμφανίστηκε η οθόνη που σας προτρέπει EL να συνδέσετε το καλώδιο USB.

**Απαιτούμενη ενέργεια:** Επιλέξτε ακύρωση σε όλες τις οθόνες. Αφαιρέστε και έπειτα τοποθετήστε ξανά το πράσινο CD του HP All-in-One. Ανατρέξτε στην Ενότητα Α.

| evice setup has failed to o     | omplete.                       |                                    | hp    |
|---------------------------------|--------------------------------|------------------------------------|-------|
| sk Help for more information ab | out how to finish device setup | or click Next to continue installa | tion. |
|                                 |                                |                                    |       |
|                                 | X                              | S                                  |       |
|                                 |                                | 4.                                 | /8    |

**Problem:** (Dotyczy tylko systemu Windows) został wyświetlony ekran PL Nie udało się zakończyć instalacji urządzenia. **Rozwiązanie:** Odłącz urządzenie i podłącz je ponownie. Sprawdź wszystkie połączenia. Upewnij się, że kabel USB jest podłączony do komputera. Nie podłączaj kabla USB do klawiatury ani niezasilanego koncentratora USB. Patrz **sekcja A**.

Πρόβλημα: (Windows μόνο) Εμφανίζεται η οθόνη Η εγκατάσταση της EL συσκευής δεν ολοκληρώθηκε.

Απαιτούμενη ενέργεια: Αποσυνδέστε τη συσκευή και συνδέστε την ξανά. Ελέγξτε όλες τις συνδέσεις. Βεβαιωθείτε ότι το καλώδιο USB είναι συνδεδεμένο στον υπολογιστή. Μην συνδέετε το καλώδιο USB σε πληκτρολόγιο ή σε μη τροφοδοτούμενο διανομέα (hub) USB. Ανατρέξτε στην **Ενότητα Α**.

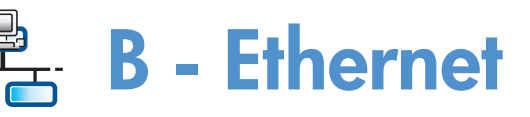

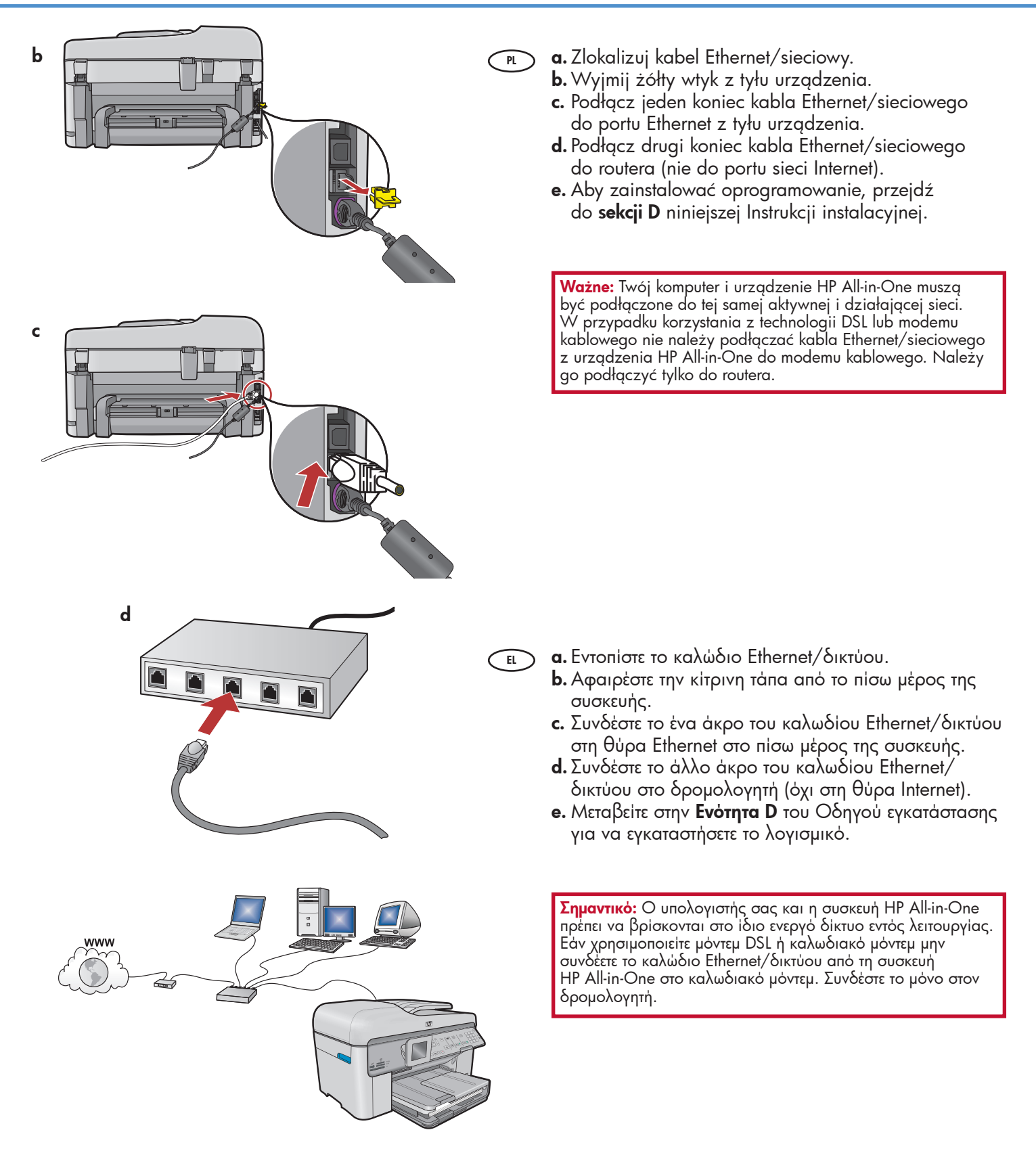

# C1 - Wireless (802.11)

PL a. Zlokalizuj i zanotuj ustawienia routera sieci bezprzewodowej: Nazwa sieci (zwana też identyfikatorem SSID): Klucz WEP/hasło WPA (w razie potrzeby):

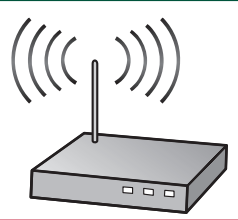

WAŻNE: Te informacje są potrzebne, aby kontynuować konfigurację łącza bezprzewodowego. Firma HP udostępnia narzędzie internetowe o nazwie Wireless Network Assistant [adres URL: www.hp.com/go/networksetup], które może pomóc w uzyskaniu takich informacji w przypadku niektórych systemów. (Ten Asystent działa tylko z przedlądarką Internet Explprer, i jest dotępny tylko w Języku Angielskim.) Jeśli uzyskanie informacji o sieci za pomocą narzędzia Wireless Network Assistant jest niemożliwe, należy przejrzeć dokumentację routera sieci bezprzewodowej lub skonsultować się z producentem routera albo osobą, która skonfigurowała daną sieć bezprzewodową.

a. Εντοπίστε και σημειώστε τις ρυθμίσεις του ασύρματου δρομολογητή: 'Ονομα δικτύου (ονομάζεται επίσης και SSID):\_\_\_\_\_\_ Κλειδί WEP/φράση πρόσβασης WPA (αν χρειάζεται):\_\_\_\_\_\_

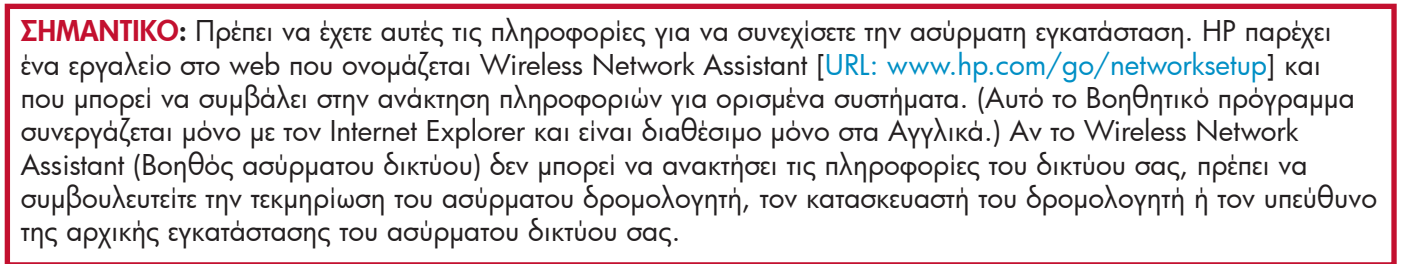

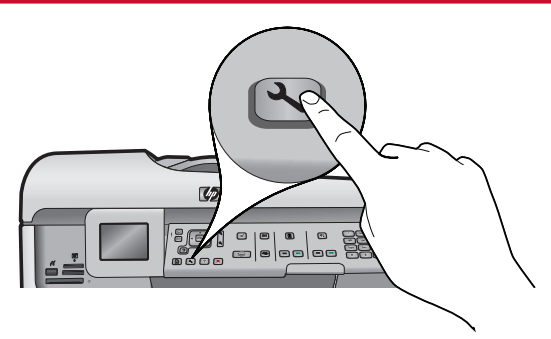

**b.** Naciśnij przycisk **Setup** na urządzeniu HP All-in-One.

PL

- c. Naciskaj przycisk ▼ do momentu podświetlenia opcji **Network** (Sieć), a następnie naciśnij przycisk **OK**. Zostanie wyświetlone menu Sieć.
- d. Naciskaj przycisk ▼ do momentu podświetlenia opcji **Wireless Setup Wizard** (Kreator konfiguracji sieci bezprzewodowej), a następnie naciśnij przycisk OK. Po chwili na wyświetlaczu zostanie wyświetlona lista wykrytych sieci.
- E) **b.** Πατήστε το κουμπί Setup (Εγκατάσταση) στη συσκευή HP All-in-One.
  - c. Πατήστε το κουμπί ▼ μέχρι να επισημανθεί η επιλογή **Network** (Δίκτυο) και στη συνέχεια πατήστε **OK**. Εμφανίζεται το Network Menu (Μενού δικτύου).
  - d. Πατήστε το κουμπί ▼ μέχρι να επισημανθεί το Wireless Setup Wizard (Οδηγός ρύθμισης ασύρματης λειτουργίας) και στη συνέχεια πατήστε ΟΚ. Σε λίγα λεπτά, εμφανίζεται στην οθόνη μια λίστα με τα δίκτυα που έχουν εντοπιστεί.

# C2 - Wireless (802.11)

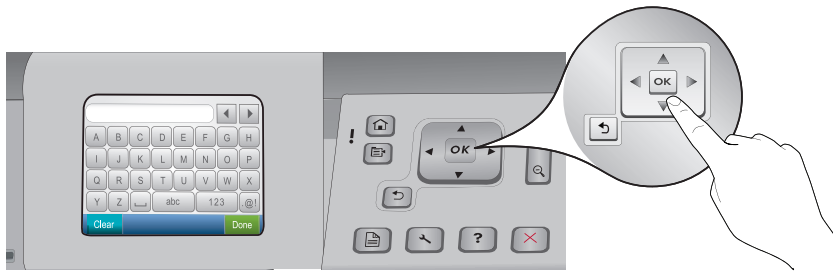

- e. Wykonaj jedną z następujących czynności:
  - Naciśnij przycisk ▼, aby podświetlić zanotowaną wcześniej nazwę sieci.
  - Jeśli nazwa tej sieci nie została wyświetlona, naciśnij przycisk strzałki w prawo, aby odświeżyć listę lub wprowadź nazwę ręcznie. Naciskaj przycisk ▼ do momentu wyświetlenia opcji Enter New Network Name (SSID) (Wpisz nową nazwę sieci (SSID)), a następnie naciśnij przycisk OK. Następnie wpisz nazwę sieci przy użyciu klawiatury wizualnej. W razie potrzeby skorzystaj z porad dotyczących klawiatury wizualnej.
  - f. Jeśli sieć jest zabezpieczona, zostanie wyświetlony monit o podanie klucza WEP lub hasła WPA. W obu przypadkach uwzględniania jest wielkość liter. Zgodnie z żądaniem wprowadź klucz WEP lub hasło WPA przy użyciu klawiatury wizualnej.

Uwaga: Jeśli router ma cztery klucze WEP, należy użyć pierwszego z nich.

- g. Aby zakończyć konfigurację sieci, postępuj zgodnie z wyświetlanymi monitami.
- ε. Κάντε ένα από τα παρακάτω:
  - Πατήστε το κουμπί ▼ για να επισημάνετε το όνομα του δικτύου που σημειώσατε προηγουμένως.
  - Αν το όνομα του δικτύου που σημειώσατε δεν εμφανίζεται στη λίστα, πατήστε το δεξί βέλος για να ανανεώσετε τη λίστα ή πληκτρολογήστε το όνομα. Πατήστε το κουμπί ▼ μέχρι να επισημανθεί η επιλογή Enter New Network Name (SSID) (Εισαγωγή νέου ονόματος δικτύου (SSID)) και στη συνέχεια πατήστε OK. Στη συνέχεια χρησιμοποιήστε το οπτικό πληκτρολόγιο για να εισαγάγετε το όνομα του δικτύου. Χρησιμοποιήστε τις παρακάτω συμβουλές για το οπτικό πληκτρολόγιο, εάν χρειάζεται.
  - f. Αν το δίκτυό σας χρησιμοποιεί ασφάλεια, εμφανίζεται μια προτροπή για το κλειδί WEP ή για τη φράση πρόσβασης WPA. Και στις δύο περιπτώσεις γίνεται διάκριση πεζών-κεφαλαίων. Χρησιμοποιήστε το οπτικό πληκτρολόγιο για να πληκτρολογήσετε το κλειδί WEP ή τη φράση πρόσβασης WPA, όπως σας έχει ζητηθεί.
     Σημείωση: Αν ο δρομολογητής παρέχει 4 κλειδιά WEP, βεβαιωθείτε ότι χρησιμοποιείτε το πρώτο.
     g. Ακολουθήστε τις προτροπές στην οθόνη για να ολοκληρώσετε τις ρυθμίσεις δικτύου.

|       |   |   |     |   |    | •  |     |
|-------|---|---|-----|---|----|----|-----|
| Α     | В | С | D   | E | F  | G  | Н   |
| Ι     | J | К | L   | M | N  | 0  | Р   |
| Q     | R | S | Т   | U | V  | W  | X   |
| Υ     | Z |   | abc |   | 12 | 23 | .@! |
| Clear |   |   |     |   |    |    |     |

EL

#### PL Porady dotyczące klawiatury wizualnej:

- Aby wybrać: Użyj klawiszy strzałek w celu podświetlenia, a następnie naciśnij przycisk OK.
- W przypadku pomyłek: Wybierz przycisk Wyczyść.
- Aby wprowadzić małe litery: Wybierz przycisk abc
- Aby wprowadzić cyfry: Wybierz przycisk 123
- Aby wprowadzić sýmbole: Wybierz przycisk .@!
- Po zakończeniu wprowadzania: Podświetl opcję Done (Gotowe), a następnie naciśnij przycisk OK.

#### Συμβουλές για το οπτικό πληκτρολόγιο:

- Επιλογή: χρησιμοποιήστε τα πλήκτρα με τα βέλη για επισήμανση και, στη συνέχεια, πατήστε OK.
- Για λάθη: Επιλέξτε Clear (Διαγραφή).
- Για πεζά: Επιλέξτε abc
- Για αριθμούς: Επιλέξτε 123
- Για σύμβολα: Επιλέξτε .@!
- Όταν ολοκληρώσετε: Επισημάνετε την επιλογή Done (Τέλος) και στη συνέχεια πατήστε OK.
- PL h. Aby zainstalować oprogramowanie, przejdź do sekcji D niniejszej Instrukcji instalacyjnej.
  - h. Μεταβείτε στην Ενότητα D του Οδηγού εγκατάστασης για να εγκαταστήσετε το λογισμικό.

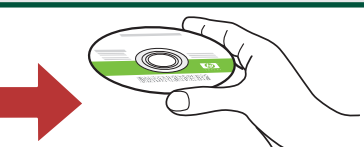

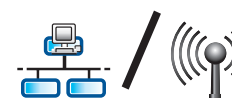

## D1 - Ethernet/ Wireless (802.11)

#### Windows:

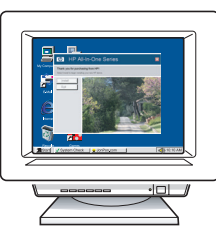

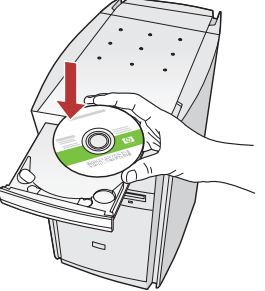

- **a.** Włącz komputer, w razie potrzeby zaloguj się, a następnie zaczekaj na wyświetlenie pulpitu.
  - b. Włóż zielony dysk CD i postępuj zgodnie z instrukcjami wyświetlanymi na ekranie.
    WAŻNE: Jeśli ekran startowy nie zostanie wyświetlony, należy kliknąć dwukrotnie ikonę Mój komputer, kliknąć dwukrotnie ikonę dysku CD-ROM z logo HP, a następnie kliknąć dwukrotnie plik setup.exe.
  - **c.** Na ekranie **Connection Type** (Typ połączenia) wybierz opcję **through the network** (przez sieć).
  - d. Oprogramowanie zapory może wyświetlać ostrzeżenia o próbie dostępu oprogramowania firmy HP do sieci. Należy odpowiedzieć, że dostęp jest zawsze dozwolony. Następnie należy kontynuować instalację oprogramowania firmy HP.
    Uwaga: Aplikacje chroniące przed wirusami i programami szpiegującymi mogą spowalniać lub blokować instalację oprogramowania, dlatego konieczne może być ich wyłączenie. Po zakończeniu instalacji należy pamiętać o ich ponownym włączeniu.
- **α.** Ενεργοποιήστε τον υπολογιστή σας, συνδεθείτε εάν είναι απαραίτητο και, στη συνέχεια, περιμένετε να εμφανιστεί η επιφάνεια εργασίας.
  - **b.** Τοποθετήστε το **πράσινο** CD και ακολουθήστε τις οδηγίες της οθόνης.

ΣΗΜΑΝΤΙΚΟ: Εάν δεν εμφανιστεί η οθόνη εκκίνησης, κάντε διπλό κλικ στο φάκελο Ο υπολογιστής μου, διπλό κλικ στο εικονίδιο του CD-ROM με το λογότυπο ΗΡ και, στη συνέχεια, κάντε διπλό κλικ στο αρχείο setup.exe.

- c. Στην οθόνη Τύπος σύνδεσης, βεβαιωθείτε ότι έχετε επιλέξει μέσω δικτύου.
- d. Το λογισμικό τείχους προστασίας μπορεί να εμφανίσει προτροπές για να σας προειδοποιήσει ότι το λογισμικό ΗΡ προσπαθεί να αποκτήσει πρόσβαση στο δίκτυό σας. Πρέπει να απαντήσετε ότι η πρόσβαση επιτρέπεται πάντα. Έπειτα συνεχίστε την εγκατάσταση του λογισμικού ΗΡ.

Σημείωση: Οι εφαρμογές προστασίας από ιούς και προστασίας από spyware ενδέχεται να καθυστερήσουν ή να μπλοκάρουν την εγκατάσταση του λογισμικού και ίσως χρειαστεί να τις απενεργοποιήσετε. Θυμηθείτε να τις ενεργοποιήσετε ξανά μετά από την εγκατάσταση.

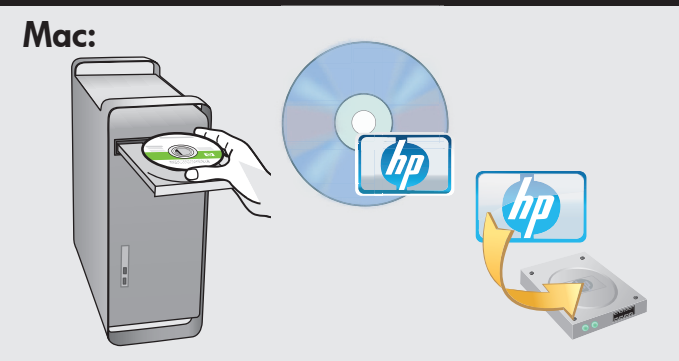

PL

- a. Włącz komputer, w razie potrzeby zaloguj się, a następnie zaczekaj na wyświetlenie pulpitu.
  - **b.** Włóż **zielony** dysk CD.
  - c. Kliknij dwukrotnie ikonę dysku CD urządzenia HP Photosmart na pulpicie.
  - **d.** Kliknij dwukrotnie ikonę **HP Installer** (Instalator urządzenia HP). Postępuj zgodnie z instrukcjami wyświetlanymi na ekranie.
  - e. Wypełnij pola na ekranie Setup Assistant (Asystent ustawień).
- ει α. Ενεργοποιήστε τον υπολογιστή σας, συνδεθείτε εάν είναι απαραίτητο και, στη συνέχεια, περιμένετε να εμφανιστεί η επιφάνεια εργασίας.
  - b. Τοποθετήστε το πράσινο CD.
  - c. Κάντε διπλό κλικ στο εικονίδιο με το CD του HP Photosmart στην επιφάνεια εργασίας.
  - d. Κάντε διπλό κλικ στο εικονίδιο HP Installer. Ακολουθήστε τις οδηγίες της οθόνης.
  - e. Ολοκληρώστε την οθόνη Setup Assistant (Βοηθός εγκατάστασης).

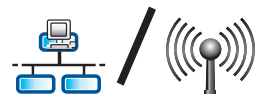

PL

# D2 - Ethernet/ Wireless (802.11)

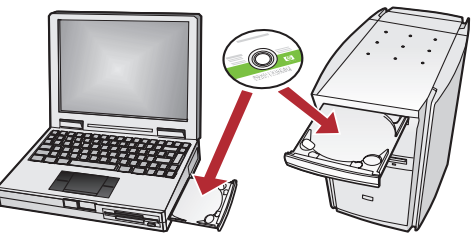

Jeśli w sieci znajdują się dodatkowe komputery,

na każdym z nich zainstaluj oprogramowanie urządzenia HP All-in-One.

Postępuj zgodnie z instrukcjami wyświetlanymi na ekranie. Sprawdź, czy wybrano typ połączenia między siecią a urządzeniem HP All-in-One (nie między komputerem a siecią).

### Rozwiązywanie problemów dotyczących sieci

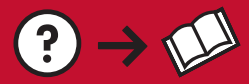

? → ⊙

www.hp.com/support

## PL Problem: Po uruchomieniu opcji Wireless Setup Wizard (Kreator konfiguracji łącza bezprzewodowego) z panelu sterowania urządzenia HP All-in-One urządzenie nie może nawiązać połączenia z siecią. Rozwiązanie:

- Uruchom test sieci bezprzewodowej. Ten test diagnostyczny można uruchomić bezpośrednio za pomocą narzędzia Wireless Setup Wizard (Kreator konfiguracji łącza bezprzewodowego) lub z menu Sieć na panelu przednim urządzenia HP All-in-One. W menu Sieć przewiń w dół i wybierz test sieci bezprzewodowej. Po zakończeniu testu drukowany jest raport z listą wykrytych problemów dotyczących sieci bezprzewodowej wraz z zaleceniami co do sposobu ich rozwiązania.
- Inne urządzenia mogą powodować zakłócenia uniemożliwiające podłączenie urządzenia HP All-in-One. Zakłócenia może powodować każde urządzenie bezprzewodowe korzystające z częstotliwości 2,4 GHz (nawet kuchenka mikrofalowa). Podczas instalacji urządzenia HP All-in-One takie urządzenia nie powinny być używane.
- Router sieci bezprzewodowej może wymagać ponownego uruchomienia. Wyłącz router sieci bezprzewodowej na 30 sekund, a następnie włącz go ponownie. Następnie uruchom narzędzie Wireless Setup Wizard (Kreator konfiguracji łącza bezprzewodowego) urządzenia HP All-in-One.
- Πρόβλημα: Αφού εκτελέσατε το Wireless Setup Wizard (Οδηγός ρύθμισης ασύρματης λειτουργίας) από τον πίνακα ελέγχου του HP All-in-One, το HP All-in-One δεν μπορεί να συνδεθεί στο δίκτυο.
  - Απαιτούμενη ενέργεια:
    - Εκτελέστε το Wireless Network Test (Έλεγχος ασύρματου δικτύου). Μπορείτε να εκτελέσετε αυτόν το διαγνωστικό έλεγχο απευθείας από το Wireless Setup Wizard (Οδηγός ρύθμισης ασύρματης λειτουργίας) ή από το Network Menu (Μενού δικτύου) στον μπροστινό πίνακα του HP All-in-One. Στο Network Menu (Μενού δικτύου), μετακινηθείτε με κίνηση προς τα κάτω και επιλέξτε το Wireless Network Test (Έλεγχος ασύρματου δικτύου). Αφού ολοκληρωθεί ο έλεγχος, θα εκτυπωθεί μια αναφορά που θα περιέχει όσα προβλήματα εντοπιστούν σχετικά με το ασύρματο δίκτυό σας, μαζί με προτεινόμενους τρόπους επίλυσής τους.
    - Ενδέχεται να δημιουργούνται παρεμβολές από άλλες συσκευές που εμποδίζουν τη σύνδεση του HP All-in-One.
       Οποιαδήποτε συσκευή που χρησιμοποιεί 2,4GHZ μπορεί να προκαλέσει παρεμβολές (συμπεριλαμβανομένων των φούρνων μικροκυμάτων). Βεβαιωθείτε ότι αυτές οι συσκευές δεν χρησιμοποιούνται κατά την εγκατάσταση του HP All-in-One.
    - Ο ασύρματος δρομολογητής ίσως πρέπει να ρυθμιστεί ξανά. Απενεργοποιήστε τον ασύρματο δρομολογητή για 30 δευτερόλεπτα και ύστερα ενεργοποιήστε τον ξανά. Ύστερα εκτελέστε τον Wireless Setup Wizard (Οδηγός ασύρματης εγκατάστασης) στο HP All-in-One.

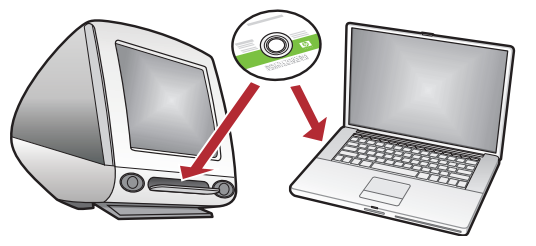

Ε. Αν έχετε πρόσθετους υπολογιστές στο δίκτυό σας, εγκαταστήστε το λογισμικό της συσκευής HP All-in-One σε κάθε υπολογιστή.

Ακολουθήστε τ΄ς οδηγίες της οθόνης. Επιλέξτε τους τύπους σύνδεσης μεταξύ του δικτύου και της συσκευής ΗΡ All-in-One (όχι μεταξύ του υπολογιστή σας και του δικτύου).

δικτύου

Αντιμετώπιση προβλημάτων

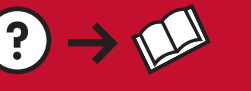

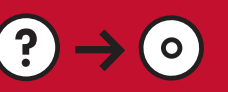

PL Problem: Podczas instalacji oprogramowania urządzenia HP All-in-One wyświetlany jest komunikat o błędzie Printer Not Found (Nie znaleziono drukarki).

- Rozwiązanie:
  - Urządzenie HP All-in-One może nie być podłączone do sieci. W przypadku połączenia bezprzewodowego
    przed kontynuacją instalacji oprogramowania z panelu przedniego urządzenia HP All-in-One uruchom
    narzędzie Wireless Setup Wizard (Kreator konfiguracji łącza bezprzewodowego). Z panelu przedniego
    urządzenia HP All-in-One można również uruchomić test sieci bezprzewodowej, co pozwoli sprawdzić
    połączenie bezprzewodowe między urządzeniem HP All-in-One a siecią bezprzewodową. Dostęp do obu
    tych opcji jest możliwy za pośrednictwem menu Sieć na panelu przednim.
  - W przypadku połączenia przewodowego (Ethernet) sprawdź podłączenie wszystkich kabli między urządzeniem HP All-in-One, routerem i komputerem.
  - Spróbuj tymczasowo wyłączyć wszystkie uruchomione na komputerze zapory oraz programy chroniące przed wirusami i oprogramowaniem szpiegującym.
  - Więcej informacji na temat rozwiązywania problemów dotyczących sieci można znaleźć w pomocy ekranowej urządzenia HP All-in-One.

Ε Πρόβλημα: Όταν εγκαθιστάτε το λογισμικό HP All-in-One, εμφανίζεται το μήνυμα σφάλματος Ο εκτυπωτής δεν βρέθηκε.

#### Απαιτούμενη ενέργεια:

- Η συσκευή ΗΡ All-in-One ενδέχεται να μην είναι συνδεδεμένη στο δίκτυό σας. Για ασύρματη σύνδεση, βεβαιωθείτε ότι έχετε εκτελέσει το Wireless Setup Wizard (Οδηγός ρύθμισης ασύρματης λειτουργίας) από τον μπροστινό πίνακα του HP All-in-One πριν προχωρήσετε στην εγκατάσταση του λογισμικού. Μπορείτε επίσης να εκτελέσετε το Wireless Network Test (Έλεγχος ασύρματου δικτύου) από τον μπροστινό έλεγχο του HP All-in-One για να επιβεβαιώσετε την ασύρματη σύνδεση ανάμεσα στο HP All-in-One και το ασύρματο δίκτυο. Η πρόσβαση και στα δύο γίνεται από το Network Menu (Μενού δικτύου) του μπροστινού πίνακα.
- Για ενσύρματη σύνδεση Ethernet, ελέγξτε όλες τις συνδέσεις ανάμεσα στο HP All-in-One, τον δρομολογητή και τον υπολογιστή σας.
- Δοκιμάστε να απενεργοποιήσετε προσωρινά το λογισμικό τείχους προστασίας, προστασίας από spyware ή προστασίας από ιούς που ίσως εκτελείται εκείνη τη στιγμή στον υπολογιστή σας.
- Ανατρέξτε στη Βοήθεια που εμφανίζεται στην οθόνη για επιπλέον βοήθεια αντιμετώπισης προβλημάτων δικτύου.

- Problem: Po uruchomieniu Kreatora konfiguracji łącza bezprzewodowego wyświetlany jest komunikat o błędzie Nieprawidłowy klucz WEP lub Nieprawidłowe hasło WPA.
  Rozwiązanie: Klucz WEP, hasło WPA lub nazwa sieci mogły zostać wpisane nieprawidłowo (o ile były wprowadzane ręcznie). W przypadku tych parametrów uwzględniania jest wielkość liter i muszą one być wpisane dokładnie. Upewnij się, czy na początku lub na końcu wpisu nie ma spacji.
- Πρόβλημα: Εμφανίζεται το μήνυμα σφάλματος Invalid WEP key (Μη έγκυρο κλειδί WEP) ή Invalid WPA passphrase (Μη έγκυρη φράση πρόσβασης WPA) όταν εκτελείτε τον Wireless Setup Wizard (Οδηγός ασύρματης εγκατάστασης). Απαιτούμενη ενέργεια: Ίσως πληκτρολογήσατε λάθος το κλειδί WEP, τη φράση πρόσβασης WPA ή το όνομα δικτύου. Στα παραπάνω γίνεται διάκριση πεζών-κεφαλαίων και η πληκτρολόγηση πρέπει να γίνεται με ακρίβεια. Βεβαιωθείτε ότι δεν υπάρχουν κενά διαστήματα στην αρχή ή στο τέλος.

### 🔍 Poznaj funkcje

Po zainstalowaniu na komputerze oprogramowania urządzenia HP All-in-One można wypróbować jedną z funkcji tego urządzenia.

## Εξερευνήστε τις λειτουργίες

Αφού εγκαταστήσατε το πρόγραμμα λογισμικού ΗΡ Photosmart στον υπολογιστή σας, μπορείτε να δοκιμάσετε μια λειτουργία του ΗΡ All-in-One.

## 💌 Drukowanie zdjęć

### 🗈 Εκτύπωση φωτογραφιών

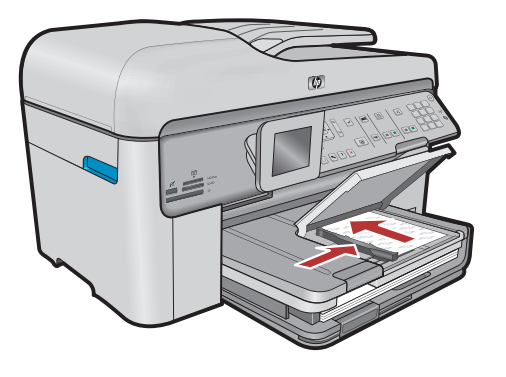

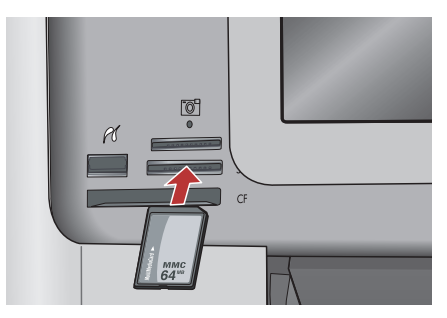

FL Korzystając z menu na wyświetlaczu, można drukować zdjęcia zapisane na karcie pamięci lub w pamięci podłączonego aparatu fotograficznego.

Ε. Μπορείτε να εκτυπώσετε φωτογραφίες από μια κάρτα μνήμης ή μια συνδεδεμένη κάμερα, χρησιμοποιώντας τα μενού στην οθόνη.

#### Gotowe formularze ■ ■

### Quick Forms

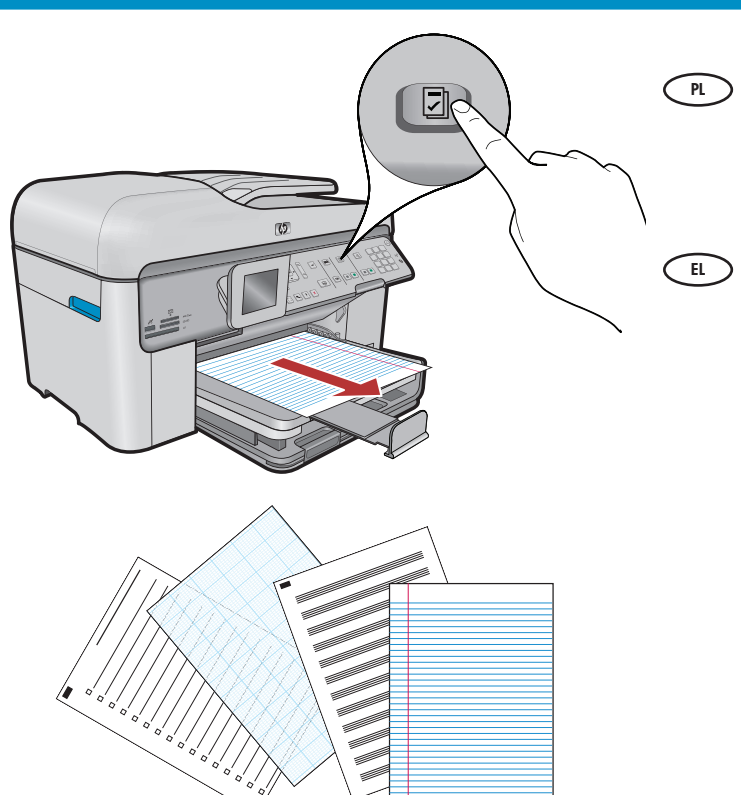

Funkcja gotowych formularzy umożliwia natychmiastowy dostęp do przydatnych formularzy, takich jak listy kontrolne, papier milimetrowy, kalendarze czy papier notatnikowy. Aby rozpocząć, naciśnij przycisk **Quick Forms** na panelu sterowania.

Η λειτουργία Quick Forms σάς προσφέρει άμεση πρόσβαση σε χρήσιμες φόρμες όπως λίστες ελέγχου, χαρτί σχεδίου ή ακόμα και χαρτί σημειώσεων. Ξεκινήστε πατώντας το κουμπί **Quick Forms** στον πίνακα ελέγχου.

### Nadruki na płyty CD

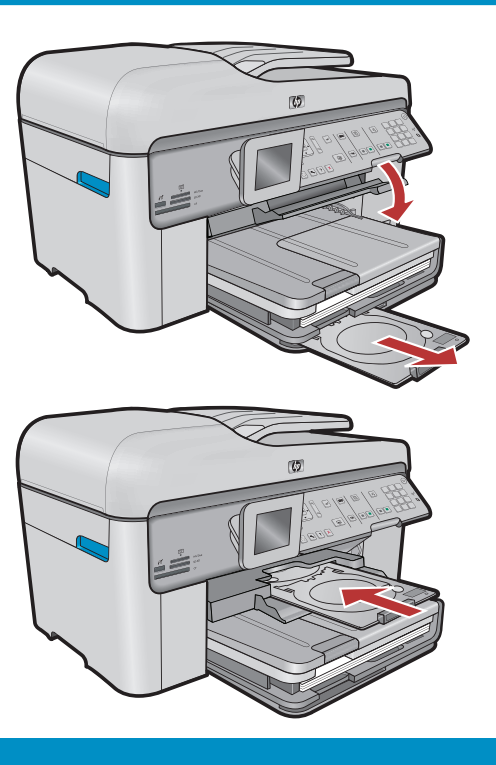

#### Εκτύπωση σε CD

- PL Oprogramowanie HP umożliwia dostosowywanie zdjęć lub tekstu i drukowanie ich na płycie CD z możliwością zadrukowania. Zobacz pomoc online dla uzyskania szczegółów.
- Σρησιμοποιώντας το λογισμικό ΗΡ, μπορείτε να προσαρμόσετε φωτογραφίες ή κείμενο και να εκτυπώσετε σε εκτυπώσιμο CD. Ανατρέξτε στην Ηλεκτρονική βοήθεια για λεπτομέρειες.

© 2008 Hewlett-Packard Development Company, L.P.

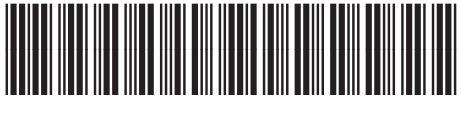

\*CC335-90007\*